附件 2

## 广东省学校德育科研管理信息系统操作指南

## 【申报人员版】

(-) 登录 https://gddy.scnu.edu.cn/

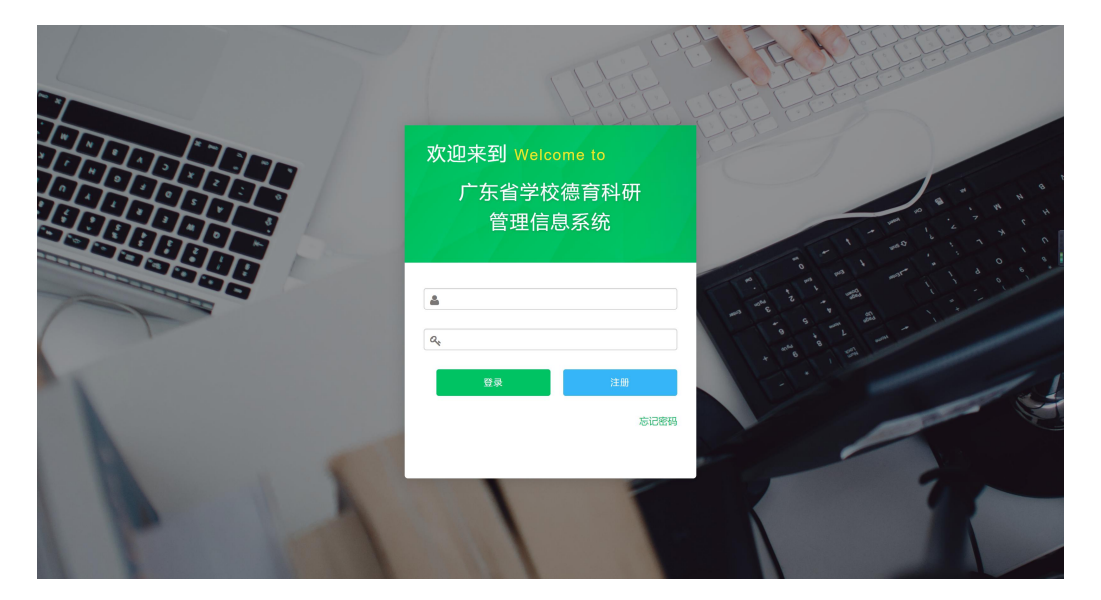

(二)注册账户(已有账户可直接登录)

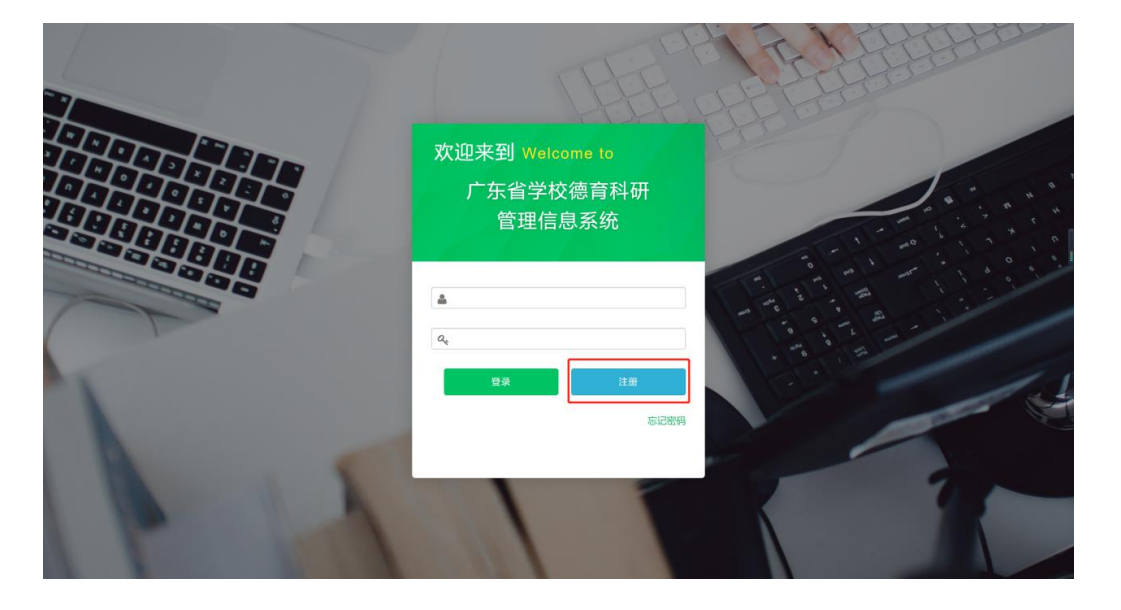

-1 -

## 1.单位类别选择

| 广东省学校德育科研管理信息系统                                                                                                    |                        | 登录 |
|----------------------------------------------------------------------------------------------------|------------------------|----|
| 注册账号                                                                                                    |                        |    |
| 账号(身份证号)*                                                                                                    |                        |    |
| 真实姓名*                                                                                                    |                        |    |
| 单位类别*                                                                                                    | 清选择                    |    |
| 所属单位(全称)*                                                                                                    | 请选择<br>省属中小学           |    |
| 电子邮件*                                                                                                    | 地级市教育局本科院校             |    |
| 联系电话*                                                                                                    | <b>专科院校</b><br>コール・フレフ |    |
| 密码 *                                                                                                    | 请输入密码                  |    |
| 密码确认 *                                                                                                    | 请重新输入密码                |    |
|                                                                                                    | 保存                     |    |
|                                                                                                    |                        |    |
|                                                                                                    |                        |    |
| Consulabil © 2020 South Oklas Nameri Halansila Al Diaka Dasan ad 40±10 <sup>44</sup> - <sup>104</sup> 10 <sup>40</sup> - 2 |                        |    |

省属中小学选择"省属中小学";地级市中小学选择"地级市教育局";高校选择"本科院校"/"专科院校"。 2.所在单位选择

| 广东省学校德育科研管                                                                     | 管理信息系统     |                  | 1.1 | 1 | 연귲 |
|--------------------------------------------------------------------------------|------------|------------------|-----|---|----|
|                                                                                | 注册账号       |                  |     |   |    |
|                                                                                | 账号(身份证号) * |                  |     |   |    |
|                                                                                | 真实姓名*      |                  |     |   |    |
|                                                                                | 单位类别*      | 地级市教育局           | *   |   |    |
|                                                                                | 所属单位(全称)*  | 广州市教育局           | •   |   |    |
|                                                                                | 电子邮件*      | 广州市教育局<br>深圳市教育局 |     |   |    |
|                                                                                | 联系电话 *     | 珠海市教育局<br>汕头市教育局 |     |   |    |
|                                                                                | 密码 *       | 佛山市教育局<br>韶关市教育局 |     |   |    |
|                                                                                | 密码确认*      | 湛江市教育局<br>肇庆市教育局 |     |   |    |
|                                                                                |            | 江门市教育局           |     |   |    |
|                                                                                |            | 惠州市教育局           |     |   |    |
|                                                                                |            | 梅州市教育局<br>汕尾市教育局 |     |   |    |
|                                                                                |            | 河源市教育局<br>阳江市教育局 |     |   |    |
| Copyright © 2020 South China Normal University.All Rights Reserved 华南师范大学 版权所有 |            | 清远市教育局           |     |   |    |

| 广东省学校德育科研管理信息系统                                                                 |                    |   | 登录 |
|---------------------------------------------------------------------------------|--------------------|---|----|
| 注册账号                                                                            |                    |   |    |
| 账号 (身份证号) *                                                                     |                    |   |    |
| 真实姓名*                                                                           |                    |   |    |
| 单位类别*                                                                           | 本科院校               |   |    |
| 所履单位(全称)*                                                                       | 华南师范大学             | ) |    |
| 电子邮件*                                                                           | 华南师范大学<br>广东外语外贸大学 |   |    |
| 联系电话 *                                                                          | 中山大学<br>华南理工大学     |   |    |
| 密码 *                                                                            | 暨南大学<br>作画次山士学     |   |    |
| 密码编认 *                                                                          | 南方医科大学             |   |    |
|                                                                                 | 7 m中医约天子           |   |    |
|                                                                                 | 汕头大学<br>广东财经大学     |   |    |
|                                                                                 | 广东医科大学             |   | ,  |
|                                                                                 | 仲恺农业工程学院           |   |    |
| Copyright © 2020 South China Normal University. All Rights Reserved 华南师范大学 振权所有 | 广东药科大学<br>星海音乐学院   |   |    |

省属中小学选择"省属中小学";地级市中小学选择所在的 教育局名称;高校选择对应学校名称。

(三)登录

|        | HEFE                                       | F |
|--------|--------------------------------------------|---|
|        | 欢迎来到 Welcome to<br>广东省学校德育科研<br>管理信息系统     |   |
|        | <ul> <li>▲ 输入账号</li> <li>④ 输入密码</li> </ul> |   |
| 1      | #85#                                       |   |
| 1 - 10 |                                            |   |

如遇账号登录或注册存在问题,可电话联系或发送电子邮件到 20190814@m.scnu.edu.cn (四)提交

| <b>希</b> 首页 | 项目列表 / 提交 |            |                         |      |
|-------------|-----------|------------|-------------------------|------|
| ■ 项目中心      | 提交        |            |                         | 0    |
| 提交          |           |            |                         |      |
| 查看          | 序号        | 类别         | 开放时间                    | 操作   |
| ▲ 评审中心 ·    | • 1       | 思想政治工作优秀案例 | 2021-03-09 至 2021-04-09 | ☞ 填写 |

|               |    |            |                     |    |     |       | v     |
|---------------|----|------------|---------------------|----|-----|-------|-------|
| 保存 预取         |    |            |                     |    |     |       |       |
| 搜索: 请输入关键字 按索 |    |            |                     |    |     |       |       |
| 序号            | 标题 | 类别         | 更新时间                | 状态 | 操作  |       |       |
| 1             |    | 思想政治工作优秀案例 | 2021-03-10 15:01:15 | 草稿 | ●查看 | ☞一键提交 | 會取消申请 |